## ファイルのエクスポート方法

1. 「ファイル」をクリック後,「開く/エクスポート」をクリック後,「インポート/エクスポート」をク リックします。

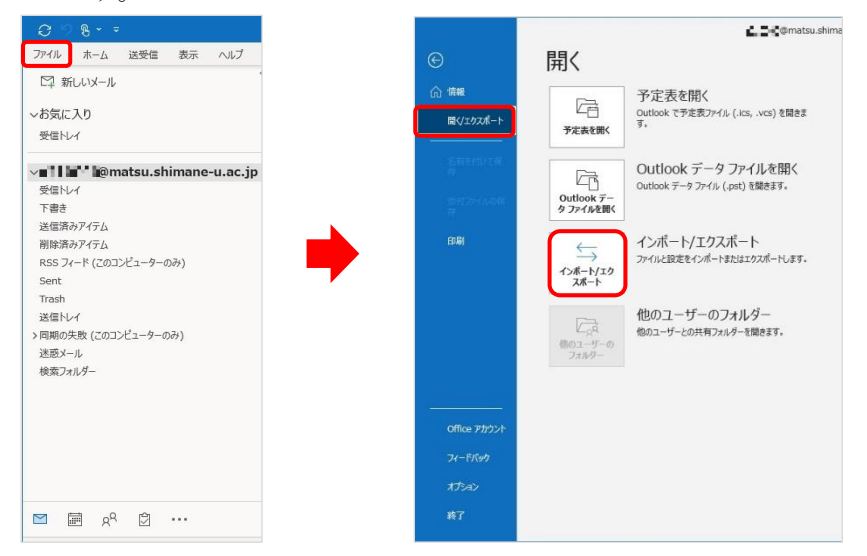

2. 「他のプログラムまたはファイルからのインポート」を選択し、「次へ」をクリックします。

|  | 実行する処理を道択してください(C):<br>iCalendar (.ics) または vCalendar ファイル (.vcs) のインポート<br>OPML ファイルからの RSS フィードのエクスポート<br>vCard ファイル・Aの RSS フィードのエクスポート<br>vCard ファイル (vcf) ゆくつポート |
|--|----------------------------------------------------------------------------------------------------|
|  | マニロ シーフィン マレクシースト<br>ファイルにエクスポート<br>共通フィード リストカミの RSS フィードのインポート<br>他のプログラムまたはファイルからのインポート                                                                           |
|  | 説明:<br>Outlook データファイル (.PST)、テキスト ファイルなどのファイルか<br>らデータをインポートします。                                                                                                    |
|  |                                                                                                    |

3. 「Outlook データファイル (.pst)」を選択し、「次へ」をクリックします。

| R | <mark>Outlook</mark><br>テ <del>キ</del> ストン | : データファイル (.p<br>アイル (コンマ区切 | ost)<br>(و |  |
|---|--------------------------------------------|-----------------------------|------------|--|
|   |                                            |                             |            |  |
|   |                                            |                             |            |  |
| 1 |                                            |                             |            |  |

4. 「参照」をクリックしてエクスポートしたファイルを選択後,「重複した場合、インポートするアイ テムと置き換える」を選択し,「次へ」をクリックします。

|     | インボートするファイル( <u>E</u> ):                                                 |
|-----|--------------------------------------------------------------------------|
| R   | Documents¥Outlook ファイル¥バックアップ.pst 参照( <u>R</u> )                         |
| AX) | オプション                                                                    |
|     | ● 重複した場合、インボートするアイテムと置き換える(E)                                            |
|     | <ul> <li>○ 重視してもインホートする(<u>A</u>)</li> <li>○ 重視したらインポートしない(D)</li> </ul> |
|     |                                                                          |
|     |                                                                          |
|     |                                                                          |

 「Outlook データファイル」を展開するとフォルダーが入っていることを確認して、「サブフォルダーを含む」にチェックされていることを確認し、インポート先のメールアドレスを選択し、「完了」 をクリックします。

| インボートするフォルダーの選択(E):<br>V 🔀 Outlook データファイル<br>画 別際済みアイテム | ^                 |
|----------------------------------------------------------|-------------------|
| □ RSS 71-ド<br>図 ジャーナル<br>図 タスク<br>□ タスク<br>□ メモ<br>□     | ~                 |
| サブフォルダーを含む(S)                                            | フィルター( <u>E</u> ) |
| ○現在のフォルダーにアイテムをインポー                                      | -トする( <u>I</u> )  |
| ◉以下のフォルダーにアイテムをインポー                                      | -トする( <u>P</u> ): |
| 📲 📲 @matsu.shimane-u.a                                   | ac.jp 🗸           |
|                                                          |                   |

- 6. 指定したファイル(.pst)が追加されていることを確認します。
- 7. 以上で終了です。お疲れ様でした。